# **CREAR UNA CARPETA**

Nos colocamos en el punto de nuestro ordenador donde deseemos crear la nueva carpeta.

#### Picamos a Archivo Nuevo Carpeta

O con el botón de la derecha también nos saldrá la opción de **Nuevo** Carpeta

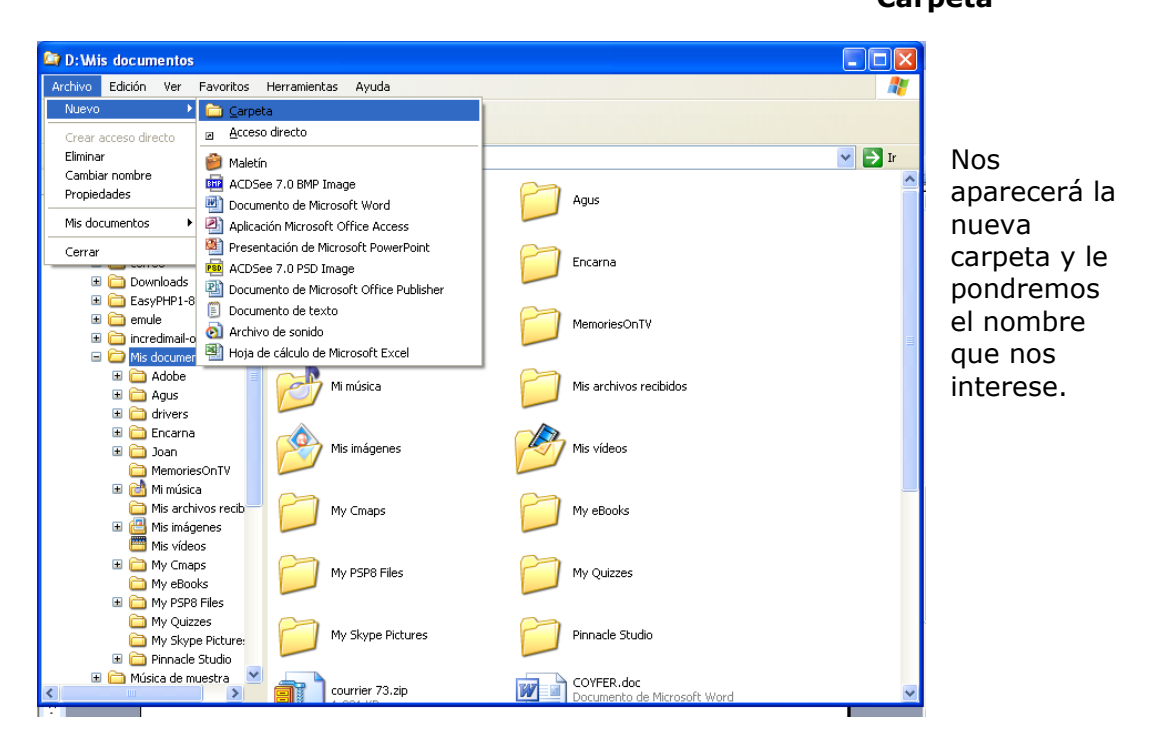

# **CAMBIAR DE NOMBRE UNA CARPETA**

Hay dos métodos:

 Nos colocaremos encima de la carpeta en cuestión(que se encuentre marcada en azul) y desde ahí presionaremos una vez el botón de la derecha para que nos salga el menú contextual y escogeremos *Cambiar nombre*

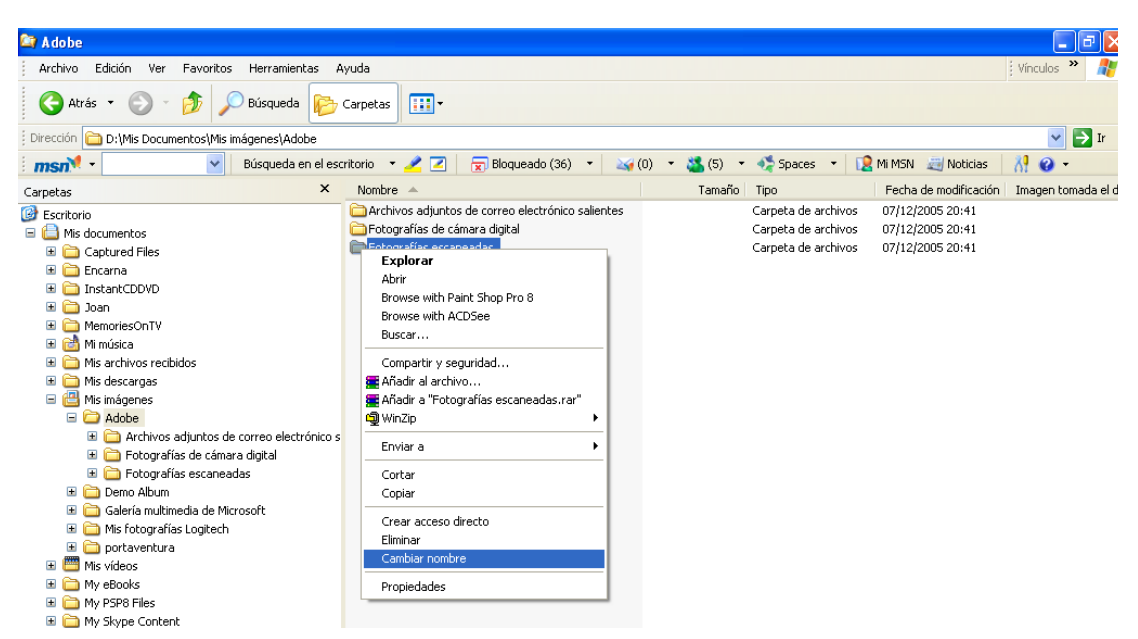

A partir de ahí el antiguo nombre quedará marcado en azul a la espera del cambio y al final daremos a la tecla **Entrar (Intro, enter)** para confirmar.

2. Desde el menú Archivo

Cambiar nombre (el resto sería igual)

## **ELIMINAR CARPETAS**

Una vez colocados en la carpeta (que se encuentre marcada en azul) que deseamos eliminar lo podemos hacer tres formas:

- 1. Damos a la tecla *Supr (suprimir)*. Nos saldrá una nueva ventana preguntando la confirmación de su eliminación. Lógicamente, si queremos eliminarla diremos, sí y será enviada a la Papelera de reciclaje de donde se podrá recuperar mientras no sea vaciada.
- 2. Dando una vez al botón de la derecha, estando situados sobre la carpeta en cuestión, nos saldrá el menú contextual (figura anterior) y, esta vez, elegiremos *Eliminar*. Al igual que antes nos aparecerá una ventana preguntando la confirmación de su eliminación.
- 3. En el menú Archivo elegimos la opción Eliminar. El resto, todo igual.

### **COPIAR y PEGAR ARCHIVOS Y CARPETAS**

*Copiar,* en informática, se trata de que el ordenador **memorice** aquello que le ordenamos copiar.

Una vez colocados en la carpeta (que se encuentre marcada en azul) que deseamos copiar lo podemos hacer tres formas:

 Vamos al menú *Edición* y elegimos *Copiar*

| Questioner Elminar       Ctrl+Z         Cortar       Ctrl+Z         Cortar       Ctrl+Z         Cortar       Ctrl+Z         Copias       Ctrl+Z         Pagar acceso directo       Cul+V         Pegar       Ctrl+V         Pegar       Ctrl+V         Pegar       Mindsica         Pegar       Petholog         Pegar       Petholog         Pegar       Petholog                                                                                                    | Archivo           | Edición                    | Ver              | Favorit          | os Hei    | rran       | nient | as A     | yuda      |                |
|----------------------------------------------------------------------------------------------------|-------------------|----------------------------|------------------|------------------|-----------|------------|-------|----------|-----------|----------------|
| Cortar     CUH×x       Cortar     CUH×x       Copiex     CUH×x       Pegar     CuH+v       Pegar     CuH+v       Selectionar todo     CuH+v       M soccenter     Selectionar todo       B Selectionar todo     CuH+v       Pegar     CuH+v       Selectionar todo     CuH+v       Selectionar todo     CuH+v       Selectionar todo     CuH+v       Selectionar todo     Fotografias de c       Selectionaremente     Fotografias de c       Selectionaremente     Fotografias de c       Selectionaremente     Fotografias de c       Selectionaremente     Fotografias de c       M montesCnTV     Mindisca       M modescargas     Mindigenes       M soccere     Achivos dejuntos de correo electrónico s                                                                                                    | <u> </u>          | Deshacer Eliminar          |                  | Ctrl+Z<br>Ctrl+X |           | -          |       |          |           |                |
| Dreación     Colex     Colex     Colex       Pagar     Cut+V     A en el escritorio     2       Pagar     Cut+V     A en el escritorio     2       Seleccionar todo     Cut+E     Manuera     Cut+V       Invertir selección     Seleccionar todo     Cut+E       Invertir selección     Seleccionar todo     Fotografias de c       Image: Senarrow     Senarrow     Fotografias esca       Image: Senarrow     Senarrow     Fotografias esca       Image: Senarrow     Manueroscontiv     Senarrow       Image: Senarrow     Manueroscontiv     Senarrow       Image: Senarrow     Manueroscontiv     Senarrow       Image: Senarrow     Manueroscontiv     Senarrow       Image: Senarrow     Manueroscontiv     Senarrow       Image: Senarrow     Manueroscontiv     Senarrow       Image: Senarrow     Manueroscontiv     Senarrow       Image: Senarrow     Manueroscontiv     Senarrow       Image: Senarrow     Senarrow     Senarrow       Image: Senarrow     Senarrow     Senarrow       Image: Senarrow     Senarrow     Senarrow       Image: Senarrow     Senarrow     Senarrow       Image: Senarrow     Senarrow     Senarrow                                                                                                    | G Atra            | Cortar                     |                  |                  |           | Carpetas • |       |          |           |                |
| Pegar     Chi+V       Pegar     Chi+V       Pegar     Chi+V       Pegar     Chi+V       Pegar     Chi+V       Sectionar todo     Chi+V       Sectionar todo     Chi+V       Massionar todo     Chi+V       Massionarthetee <t< td=""><td>Dirección (</td><td>Copiar</td><td></td><td></td><td>Ctrl+C</td><td></td><td>Adob</td><td>e</td><td></td><td></td></t<>                                                                                                    | Dirección (       | Copiar                     |                  |                  | Ctrl+C    |            | Adob  | e        |           |                |
| Carpets<br>Beschort todo<br>Chi+E<br>Misocaremento<br>Chi+E<br>Misocaremento<br>Chi+E<br>Misocaremento<br>Chi+E<br>Chi-Bit<br>Captured Files<br>Captured Files<br>Capt | msnM              | Pegar<br>Pegar             | acceso           | directo          | Ctrl+V    |            | sa er | n el esc | ritorio 🔻 | 22             |
| Berecond route       Currer         ■ Section Invertir selección       ■ Archivos adjunta         ■ Mai Cocamentos       ■ Fotografías de c         ■ Capture Files       ■ Fotografías de c         ■ Capture Files       ■ Fotografías de c         ■ Capture Files       ■ Fotografías de c         ■ Capture Files       ■ Fotografías de c         ■ Capture Files       ■ Fotografías de c         ■ Capture Files       ■ Fotografías de c         ■ ManotesCoTV       ■ ManotesCoTV         ■ ManotesCoTV       ■ Manotesconto         ■ Manotesconto       ■ Manotesconto         ■ Manotesconto       ■ Manotesconto         ■ Manotesconto       ■ Manotesconto         ■ Manotesconto       ■ Manotesconto         ■ Manotesconto       ■ Manotesconto         ■ Manotesconto       ■ Manotesconto         ■ Manotesconto       ■ Manotesconto         ■ Manotesconto       ■ Manotesconto         ■ Manotesconto       ■ Manotesconto         ■ Manotesconto       ■ Manotesconto         ■ Manotesconto       ■ Manotesconto         ■ Manotesconto       ■ Manotesconto         ■ Manotesconto       ■ Manotesconto         ■ Manotesconto       ■ Manotesconto                                                                                                    | Carpetas          | Calaas                     | Seleccionar todo |                  | Ctrl+E    |            |       | ×        | Nombre    | a 🔺 👘          |
| → Mis documentaria       → Fotografias de c         ⊕ → Gaptured Files       → Fotografias escu         ⊕ → Fotografias       → Fotografias escu         ⊕ → Fotografias       → Fotografias escu         ⊕ → Fotografias       → Fotografias escu         ⊕ → Fotografias       → Fotografias escu         ⊕ → Fotografias       → Fotografias escu         ⊕ → HonoriesOnTV       → HonoriesOnTV         ⊕ → Mis archivos recibidos       → Mis descragas         ⊕ → Mis docu       → Archivos adjuntos de correo electrónico s                                                                                                    | 🞯 Escritorio      | Invert                     |                  |                  |           |            |       |          | 🚞 Archi   | vos adjuntos   |
| B → Captured Files → Fotografias esca     D → Encarna     D → Encarna     D → Encarna     D → D → D → D → D → D → D → D → D →                                                                                                    | 🖃 📋 Mis d         |                            | >                | CION             |           | _          |       |          | Fotog     | grafías de cár |
| Be Encarna     Be Distant CDVD     Be Distant CDVD     Be Distant CDVD     Be Distant CDVD     Be Distant CDVD     Be Distant COV     Be Distant COV     Be Dis                                                                                                    | 🗉 🚞 🗉             | Captured P                 | iles             |                  |           |            |       |          | Fotoç     | grafías escan  |
| B → InstantCDDVD     Doan     → InstantCDDVD     → InstantCDDVD     → InstantCDDVD     → InstantStant     → InstantStantStant     → InstantStantStantStant     → InstantStantStantStantStantStantStantStan                                                                                                    | 🗄 🚞 E             | incarna                    |                  |                  |           |            |       |          |           |                |
| B → Joan  C → Don  D → Don  D → Don D → Don D → Don D → Don D → Don D → Don D → Don D → Don D → Don D → Don D → Don D → Don D → Don D → Don D → Don D → Don D → Don D → Don D → Don D                                                                                                    | 🗄 🚞 InstantCDDVD  |                            |                  |                  |           |            |       |          |           |                |
| B → MemoriesOnTV<br>B → Minúsica<br>C → Mis archivos recluidos<br>B → Mis encurgas<br>C → Mis insigenes<br>C → Adobe<br>B → Archivos adjuntos de correo electrónico s                                                                                                    | 🗷 🚞 Joan          |                            |                  |                  |           |            |       |          |           |                |
| te i i Minusica Minusica                                                                                                    | II Contraction TV |                            |                  |                  |           |            |       |          |           |                |
| tel _ Mis archives recloados<br>■ _ Mis descargas<br>■ _ Mis mágenes<br>■ _ Actives<br># _ Archives adjuntos de correo electrónico s                                                                                                    | 😐 📴 M             | fi música                  |                  |                  |           |            |       |          |           |                |
| Im a mis descargas     Mis mágenes     Madol     Madol     Ma                                                                                                    |                   | nis archivo<br>No decenivo | s recib          | idos             |           |            |       |          |           |                |
| General Adobe     General Adobe     General Archivos adjuntos de correo electrónico s                                                                                                    |                   | nis descari                | gas              |                  |           |            |       |          |           |                |
| 🗉 🛅 Archivos adjuntos de correo electrónico s                                                                                                    |                   | Adobe                      | es               |                  |           |            |       |          |           |                |
|                                                                                                    |                   | 🗉 🛅 Arc                    | thivos i         | adjuntos         | de corre  | o el       | ectró | inico s  |           |                |
| 🗄 🧰 Fotografías de cámara digital                                                                                                    |                   | 🗄 🛅 Fol                    | ografí           | as de cár        | nara digi | tal        |       |          |           |                |

 Le damos al botón de la derecha y del menú contextual escogemos *copiar*

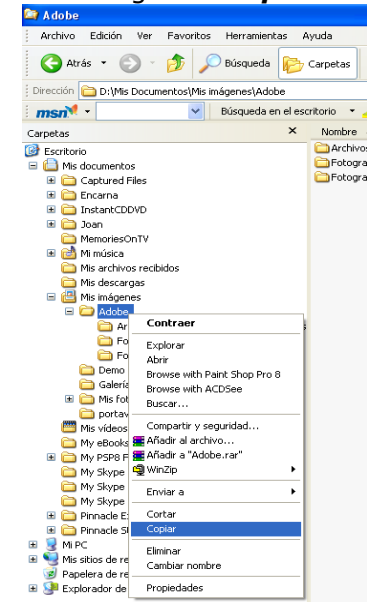

3. En el teclado *ctrl.* + *C* 

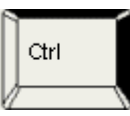

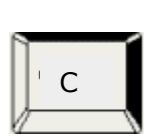

+

Una vez ya copiada nos iremos a la carpeta destinataria de dichos archivos/s o carpeta/s y elegiremos **Pegar**, estaremos realizando tantos duplicados del origen como veces demos a pegar en capetas distintas.

Para ello también lo podremos realizar de tres forma:

| 1. Vamos al menú <i>Edición</i> | <ol><li>Le damos al botón</li></ol> | <ol> <li>En el teclado <i>ctrl.</i> + v</li> </ol> |
|---------------------------------|-------------------------------------|----------------------------------------------------|
| y elegimos <b>Pegar</b>         | de la derecha y del                 |                                                    |
|                                 | menú contextual                     |                                                    |
|                                 | escogemos <b>pegar</b>              |                                                    |

### **CORTAR y PEGAR ARCHIVOS Y CARPETAS**

**Cortar,** en informática, se trata de que el ordenador **mueva** aquello que le ordenamos cortar. Cuando cortamos lo que hace es llevárselo a la memoria pero desaparece de su origen.

Para ello también lo podremos realizar de tres formas:

| 1. Vamos al menú <b>Edición</b> y<br>elegimos <b>Cortar.</b> | <ol> <li>Le damos al botón<br/>de la derecha y del<br/>menú contextual<br/>escogemos cortar</li> </ol> | 3. En el teclado <b><i>ctrl.</i> + x</b> |
|--------------------------------------------------------------|----------------------------------------------------------------------------------------------------|------------------------------------------|
|                                                              |                                                                                                    |                                          |

Una vez ya cortada nos iremos a la carpeta destinataria de dichos archivos/s o carpeta/s y elegiremos **Pegar**, repitiendo la operación del mismo modo que hemos hecho en el apartado anterior.

Para ello también lo podremos realizar de tres forma:

1. Vamos al menú *Edición* y elegimos *Pegar*   Le damos al botón de la derecha y del menú contextual escogemos *pegar* 3. En el teclado *ctrl.* + *v* 

# ARRASTRAR CARPETAS

Si nos colocamos sobre el icono del archivo o carpeta que queremos desplazar o mover y apretamos el botón izquierdo del ratón, sin dejar, hasta llegar a la carpeta de destino (que se ponga azul). Realizaremos la misma acción que

- 1. **Cortar** y **pegar** una vez, si se trata del mismo disc dur o unidad de almacenamiento.
- 2. Copiar y pegar, si estamos cambiando de unidad de almacenamiento,

pero de una manera más rápida y sencilla.